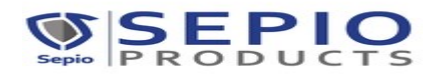

## **INSTALLATION USER**

- 1. Exporter need to log in via installtion user for installing the seal
- 2. After being logged in , installation user dashboard page will open which will show the below field:
  - a) Total seal
  - b) Installed seal
  - c) Available seal
- Exporter need to click on INSTALL SEAL button for installing the seal on SEPIO PRODUCTS Software.

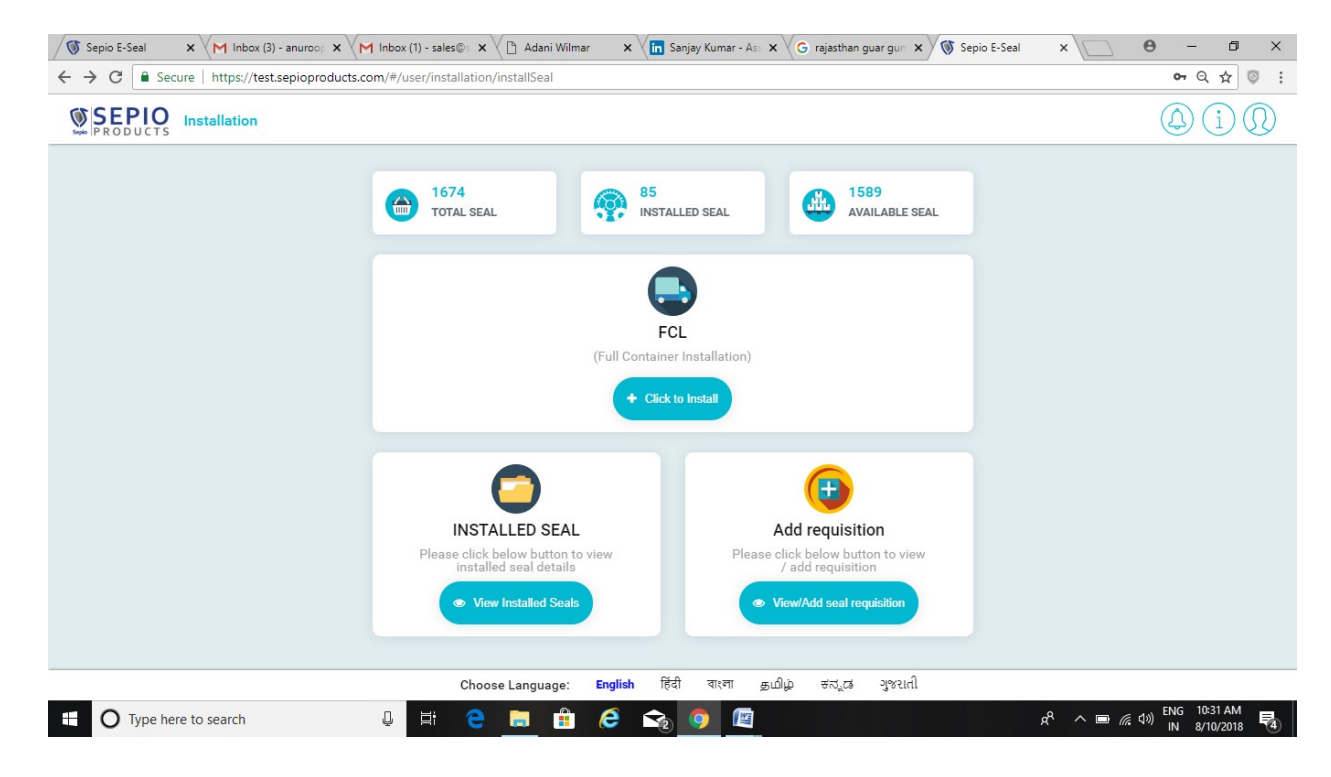

- 4. Once the installation page open the exporter is required to fill the below information
  - a) Seal Number(Manually entered by the exporter)
  - b) Shipping bill number
  - c) Shipping bill date
  - d) Sealing date
  - e) Sealing time(tentative timing can be entered)
  - f) Port or ICD used
  - g) Trailor number or truck number
  - h) Container number

| SEPIO            |                                 | 67% - + Reset        |
|------------------|---------------------------------|----------------------|
| PRODUCTS         |                                 |                      |
| Install          | Full Container Load             | Install seal in bulk |
| Please           | Enter Seal Details              |                      |
|                  | Seal No. SPPL                   |                      |
|                  |                                 |                      |
| Please<br>Shippi | Enter Below Details ng Details: |                      |
|                  |                                 | •                    |
|                  | Shipping Bill No                |                      |
|                  | Shipping Bill Date 10-08-2018   |                      |
|                  |                                 |                      |
|                  | Sealing Date                    | 6                    |
|                  | Sealing Time                    |                      |
|                  | Send To Port ICD                |                      |
|                  | Container No.                   |                      |
|                  | Trailer No.                     |                      |
|                  | < Canoel El Saive               |                      |
|                  |                                 |                      |

Once the required information is filled the exporter need to click on save button. Once done a page will open which will ask for confirmation , at that point of time exporter need to check the information filled whether its correct or not.

## SEAL INSTALLATION IN BULK:

If there are one shipping bill number but multiple container, exporter need to select the option of SEAL INSTALL IN BULK.

From there the exporter need to download the sample file , update it and upload it accordingly.

| Sepio E-Seal X M Inbox (3) - a   | nuroo; 🗴 📉 Inbox (1) - sales©: 🗙 🖉 🗅 Adani Wilmar 💿 🗴 🕌 Sanjay Kumar - As: 🗙 🖉 Gi rajasthan guar gun 🗴 | 🕥 🕥 Sepio E-Seal | × 🖸 - 🗗 ×                                                |
|----------------------------------|----------------------------------------------------------------------------------------------------|------------------|----------------------------------------------------------|
| ← → C   Secure   https://test.se | pioproducts.com/#/user/installation/installNewSeal                                                     |                  | ~ Q ☆ 🤍 :                                                |
| SEPIO Installation               |                                                                                                    | 90%              | - + Reset                                                |
|                                  | Install Sull Container Load                                                                            | Nulk             |                                                          |
|                                  | Upload excel file                                                                                      | ⊗                |                                                          |
|                                  | Choose Port / ICD                                                                                      |                  |                                                          |
|                                  | Send To Port ICD                                                                                       |                  |                                                          |
|                                  | Choose Excel File                                                                                      |                  |                                                          |
|                                  | Upload excel file                                                                                      | Select file      |                                                          |
|                                  | Download sample file Upload file                                                                       |                  |                                                          |
|                                  | Sealing Date                                                                                           |                  |                                                          |
|                                  | Sealing Time                                                                                           |                  |                                                          |
|                                  | Send To Port CD                                                                                        |                  |                                                          |
| O Type here to search            | J 🖽 😑 🚍 🟦 🧀 😋 🌍 🕅                                                                                      |                  | ج <sup>و</sup> م الله (م) ENG 10:33 AM<br>IN 8/10/2018 4 |

## DOWNLOAD DATA OF INSTALLED SEAL:

After installing the seal,

Exporter need to go to INSTALLED SEAL BUTTON and then click anywhere in front of the seal number a window page will open from there they will be able to download the data.

| C 🔒 Sec           | :ure   https://test.sep | pioproducts.com/#/user | /installation/insta | ISealDetails |                      |             |               |                 | 07           | Q ☆            |
|-------------------|-------------------------|------------------------|---------------------|--------------|----------------------|-------------|---------------|-----------------|--------------|----------------|
| SEPIO<br>PRODUCTS | Installation            |                        |                     |              |                      |             |               |                 |              | $(\mathbf{i})$ |
| ▼ Filter          | Search seal nur         | nber Q                 |                     |              |                      |             | Seal Installe | ed : 66 +       | Install Seal | ۵              |
| stall Seal Det    | tails                   |                        |                     |              |                      |             |               |                 |              |                |
| eal No.           | Shipping Bill No        | Shipping Bill Date     | Sealing Date        | Sealing Time | Destination Port/ICD | Trailer No. | Container No. | Type of Install | Seal Status  | Action         |
| PPL00170640       | 8458158                 | 08-08-2018             | 08-08-2018          | 15:12:48     | CH Cochin (INCOK1)   | TG484985265 | TFGR7485462   | CS2BW           | In Transit   | ۲              |
| PPL00240655       | 9852652                 | 08-08-2018             | 08-08-2018          | 15:11:46     | CH Cochin (INCOK1)   | E5415614684 | ERDF7418418   | CS2BW           | In Transit   | ۲              |
| PPL00240689       | 8545822                 | 08-08-2018             | 08-08-2018          | 15:00:52     | CH Cochin (INCOK1)   | ET464564626 | ABCD8998648   | FCL             | In Transit   | ۲              |
| PPL00240688       | 8946526                 | 08-08-2018             | 08-08-2018          | 14:41:20     | CH Cochin (INCOK1)   | YH454584796 | YUHJ5959845   | FCL             | In Transit   | ۲              |
| PPL00240653       | 8654566                 | 08-08-2018             | 08-08-2018          | 13:12:27     | CH Cochin (INCOK1)   | HT869465265 | TRYG8746656   | CS2BW           | In Transit   | ۲              |
| PPL00240652       | 7849652                 | 08-08-2018             | 08-08-2018          | 13:05:57     | CH Cochin (INCOK1)   | EF874654153 | ASED8748653   | CS2BW           | In Transit   | ۲              |
| PPL00240686       | 8964564                 | 08-08-2018             | 09-08-2018          | 12:17:50     | CH Cochin (INCOK1)   | RFF41541564 | RTYG8946564   | FCL             | In Transit   | ۲              |
| PPL00240685       | 4658456                 | 08-08-2018             | 08-08-2018          | 11:37:12     | CH Cochin (INCOK1)   | FRG65263256 | RTFF7545454   | FCL             | In Transit   | ۲              |
|                   |                         |                        |                     |              |                      |             |               |                 |              |                |

| Sepio E-Seal                                                                    | ×       | M Inbox (3) - anuroop X M Inbo | x (1) - sale          | es©s × 🖉 👌 | Adani Wilmar | × | Sanjay Kumar - As  | × G rajasthan gu          | uargun 🗙 🕅 Se  | pio E-Seal | ×                            | Θ                        | - 0                   | × |
|---------------------------------------------------------------------------------|---------|--------------------------------|-----------------------|------------|--------------|---|--------------------|---------------------------|----------------|------------|------------------------------|--------------------------|-----------------------|---|
| ← → C a Secure   https://test.sepioproducts.com/#/user/installSealDetails • Q → |         |                                |                       |            |              |   |                    |                           |                |            |                              | • Q ☆ 💿                  | :                     |   |
| SEPIO Installation                                                              |         |                                |                       |            |              |   |                    |                           |                |            |                              |                          |                       | D |
| T Filter                                                                        |         | Search seal number 0           | 2                     |            |              |   |                    |                           | Seal Install   | ed : 66    | + Install Se                 |                          |                       |   |
| Install Seal Det                                                                | tails   | Install New Seal Details       |                       |            |              |   |                    |                           |                |            | $\otimes$                    |                          |                       |   |
| Seal No.                                                                        | Shi     | Seal Details                   |                       |            |              |   |                    |                           |                |            |                              | tus                      | Action                |   |
| SPPL00170640                                                                    | 845     | Se                             | al No.                | SPPL001706 | 40           |   |                    |                           | Download       |            | ansit                        | ۲                        |                       |   |
| SPPL00240655                                                                    | 985     | Shipping Details:              |                       |            |              |   |                    |                           |                |            |                              | ansit                    | ۲                     |   |
| SPPL00240689                                                                    | 854     | Bill of Ent                    | ry No.                | 8458158    |              |   |                    | Bill of Entry I           | Date 08-08-201 | 8          |                              | ansit                    | ۲                     |   |
| SPPL00240688                                                                    | 894     | Registration No. of V          | ehicle                | TG48498526 | 5            |   |                    | Container No. TFGR7485462 |                | 462        |                              | ansit                    | ۲                     |   |
| SPPL00240653                                                                    | 865     | Type of                        | Type of Install CS2BW |            |              |   |                    | Seal Sta                  | sit            |            | ansit                        | ۲                        |                       |   |
| SPPL00240652                                                                    | 784.    |                                |                       |            |              |   |                    |                           |                |            |                              | ansit                    | ۲                     |   |
| SPPL00240686                                                                    | 8964    | 564 08-08-2018                 | (                     | 09-08-2018 | 12:17:50     |   | CH Cochin (INCOK1) | RFF41541564               | RTYG8946564    | FCL        | ln 1                         | Transit                  | ۲                     |   |
| SPPL00240685                                                                    | 4658    | 456 08-08-2018                 | (                     | 08-08-2018 | 11:37:12     |   | CH Cochin (INCOK1) | FRG65263256               | RTFF7545454    | FCL        |                              | Transit                  | ۲                     |   |
| SPPL00170575                                                                    | 1000    | 000 08-08-2018                 | (                     | 09-08-2018 | 12:11:42     |   | INCH (INNSA1)      | 122122                    | UACU5113326    | CS2BW      |                              | Transit                  | ۲                     |   |
| Type he                                                                         | re to s | earch 📮                        | ⊟ŧ                    | е 🖪        |              | e | 😪 🌻 🖉              |                           |                |            | x <sup>e</sup> ^ 🖻 <i>ii</i> | ⊲») <sup>ENG</sup><br>IN | 10:34 AM<br>8/10/2018 | 4 |